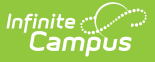

## **Attendance Summary Report**

Last Modified on 10/22/2022 9:29 am CDT

Generating the Attendance Summary Report

## **PATH:** *Instruction > Reports > Attendance Summary*

The Attendance Summary Report collects attendance data for all students in the selected section and aggregates attendance by Type (Excused Absence, Unexcused Absence, etc) and includes a Total of all Absences and Tardies.

| Attendance Summary                                                    |                                                                                          |
|-----------------------------------------------------------------------|------------------------------------------------------------------------------------------|
| Instructions                                                          | Context                                                                                  |
| This report displays the section attendance summary for each student. | Term         Q3 - (01/22/19 - 03/30/19)         Section         03) 3600-4 AP Literature |
| Generate PDF   Close                                                  |                                                                                          |
| Use the Attendance Summary Rep<br>T                                   | oort to aggregate attendance data by<br>ype.                                             |

Attendance events report based on the student's Attendance tab. Data reports for the entire calendar.

## Generating the Attendance Summary Report

- 1. Select the Term and Section for which you want to view attendance data.
- 2. Click **Generate PDF** to view the report in PDF format or click the arrow button next to **Generate** to select a different format.

The report includes attendance data for each student in the section, with a line for each Term.

| Student, Andrew T       Grade: 11       #678912345       Term:1       0       0       0       0       0       0       0       0       0       0       0       0       0       0       0       0       0       0       0       0       0       0       0       0       0       0       0       0       0       0       0       0       0       0       0       0       0       0       0       0       0       0       0       0       0       0       0       0       0       0       0       0       0       0       0       0       0       0       0       0       0       0       0       0       0       0       0       0       0       0       0       0       0       0       0       0       0       0       0       0       0       0       0       0       0       0       0       0       0       0       0       0       0       0       0       0       0       0       0       0       0       0       0       0       0       0       0       0       0       0       0       0       0 <th>Student</th> <th>Absent<br/>Excused</th> <th>Absent<br/>Unknown</th> <th>Absent Unexcused<br/>(includes Unknown)</th> <th>Absent<br/>Exempt</th> <th>Total<br/>Absent</th> <th>Tardy</th> | Student                                        | Absent<br>Excused | Absent<br>Unknown | Absent Unexcused<br>(includes Unknown) | Absent<br>Exempt | Total<br>Absent | Tardy |
|----------------------------------------------------------------------------------------------------|------------------------------------------------|-------------------|-------------------|----------------------------------------|------------------|-----------------|-------|
| Student, AndrewT Grade: 11 #678912345 Term:2       0       0       0       0       0       0       0       0       0       0       0       0       0       0       0       0       0       0       0       0       0       0       0       0       0       0       0       0       0       0       0       0       0       0       0       0       0       0       0       0       0       0       0       0       0       0       0       0       0       0       0       0       0       0       0       0       0       0       0       0       0       0       0       0       0       0       0       0       0       0       0       0       0       0       0       0       0       0       0       0       0       0       0       0       0       0       0       0       0       0       0       0       0       0       0       0       0       0       0       0       0       0       0       0       0       0       0       0       0       0       0       0       0       0       0                                                                                                    | Student, Andrew T Grade: 11 #678912345 Term:1  | 0                 | 0                 | 0                                      | 0                | 0               | 0     |
| Student, AndrewT Grade: 11 #678912345 Term:3       2       0       0       0       2       0         Student, AndrewT Grade: 11 #678912345 Term:4       0       0       0       0       0       0       0       0       0       0       0       0       0       0       0       0       0       0       0       0       0       0       0       0       0       0       0       0       0       0       0       0       0       0       0       0       0       0       0       0       0       0       0       0       0       0       0       0       0       0       0       0       0       0       0       0       0       0       0       0       0       0       0       0       0       0       0       0       0       0       0       0       0       0       0       0       0       0       0       0       0       0       0       0       0       0       0       0       0       0       0       0       0       0       0       0       0       0       0       0       0       0       0       0       0                                                                                                    | Student, Andrew T. Grade: 11 #678912345 Term:2 | 0                 | 0                 | 0                                      | 0                | 0               | 0     |
| Student, Andrew T         Grade: 11         #678912345         Term:4         0         0         0         0         0         0         0         0         0         0         0         0         0         0         0         0         0         0         0         0         0         0         0         0         0         0         0         0         0         0         0         0         0         0         0         0         0         0         0         0         0         0         0         0         0         0         0         0         0         0         0         0         0         0         0         0         0         0         0         0         0         0         0         0         0         0         0         0         0         0         0         0         0         0         0         0         0         0         0         0         0         0         0         0         0         0         0         0         0         0         0         0         0         0         0         0         0         0         0         0         0                                                                               | Student, Andrew T. Grade: 11 #678912345 Term:3 | 2                 | 0                 | 0                                      | 0                | 2               | 0     |
| Student, Bree W         Grade: 10         #123456789         Term:1         0         0         0         0         0         0         0         0         0         0         0         0         0         0         0         0         0         0         0         0         0         0         0         0         0         0         0         0         0         0         0         0         0         0         0         0         0         0         0         0         0         0         0         0         0         0         0         0         0         1         1         2         0         0         0         0         0         0         0         0         0         0         0         0         0         0         0         0         0         0         0         0         0         0         0         0         0         0         0         0         0         0         0         0         0         0         0         0         0         0         0         0         0         0         0         0         0         0         0         0         0                                                                                 | Student, Andrew T Grade: 11 #678912345 Term:4  | 0                 | 0                 | 0                                      | 0                | 0               | 0     |
| Student, Bree W         Grade: 10         #123456789         Term: 2         2         0         0         2         0           Student, Bree W         Grade: 10         #123456789         Term: 3         0         1         1         0         1         2           Student, Bree W         Grade: 10         #123456789         Term: 4         0         0         0         0         0         0         0         0         0         0         0         0         0         0         0         0         0         0         0         0         0         0         0         0         0         0         0         0         0         0         0         0         0         0         0         0         0         0         0         0         0         0         0         0         0         0         0         0         0         0         0         0         0         0         0         0         0         0         0         0         0         0         0         0         0         0         0         0         0         0         0         0         0         0         0         0                                                              | Student, Bree W Grade: 10 #123456789 Term:1    | 0                 | 0                 | 0                                      | 0                | 0               | 0     |
| Student, Bree W         Grade: 10         #123456789         Term:3         0         1         1         0         1         2           Student, Bree W         Grade: 10         #123456789         Term:4         0         0         0         0         0         0         0         0         0         0         0         0         0         0         0         0         0         0         0         0         0         0         0         0         0         0         0         0         0         0         0         0         0         0         0         0         0         0         0         0         0         0         0         0         0         0         0         0         0         0         0         0         0         0         0         0         0         0         0         0         0         0         0         0         0         0         1         1         2         0         0         0         0         0         0         0         0         0         0         0         0         0         0         0         0         0         0         0                                                                         | Student, Bree W Grade: 10 #123456789 Term:2    | 2                 | 0                 | 0                                      | 0                | 2               | 0     |
| Student, Bree W. Grade: 10         #123456789         Term: 4         0         0         0         0         0         0         0         0         0         0         0         0         0         0         0         0         0         0         0         0         0         0         0         0         0         0         0         0         0         0         0         0         0         0         0         0         0         0         0         0         0         0         0         0         0         0         0         0         0         0         0         0         0         0         0         0         0         0         0         0         0         0         0         0         0         0         0         0         0         1         0         0         0         0         0         1         0         0         0         0         1         0         0         0         0         0         1         0         0         0         0         0         0         0         0         0         0         0         0         0         0         0                                                                             | Student, Bree W Grade: 10 #123456789 Term:3    | 0                 | 1                 | 1                                      | 0                | 1               | 2     |
| Student, Brooke J Grade 09         #234567891         Term:1         0         0         0         0         0         0         0         0         0         0         0         0         0         0         0         0         0         0         0         0         0         0         0         0         0         0         0         0         0         0         0         0         0         0         0         0         0         0         0         0         0         1           Student, Brooke J Grade 09         #234567891         Term:3         0         0         0         0         1         1         1         1         1         1         1         1         1         1         1         1         1         1         1         1         1         1         1         1         1         1         1         1         1         1         1         1         1         1         1         1         1         1         1         1         1         1         1         1         1         1         1         1         1         1         1         1         1         1                                                                   | Student, Bree W Grade: 10 #123456789 Term:4    | 0                 | 0                 | 0                                      | 0                | 0               | 0     |
| Student         Brooke J         Grade: 09         #234567891         Term: 2         2         0         0         2         0           Student         Brooke J         Grade: 09         #234567891         Term: 3         0         0         0         0         1                                                                                                    | Student, Brooke J Grade: 09 #234567891 Term:1  | 0                 | 0                 | 0                                      | 0                | 0               | 0     |
| Student.Brooke J Grade: 09 #234567891 Term: 3 0 0 0 0 0 1                                                                                                    | Student, Brooke J Grade: 09 #234567891 Term:2  | 2                 | 0                 | 0                                      | 0                | 2               | 0     |
|                                                                                                    | Student, Brook e J Grade: 09 #234567891 Term:3 | 0                 | 0                 | 0                                      | 0                | 0               | 1     |
| Student, Brooke J Grade: 09 #234567891 Term: 4 0 0 0 0 0 0 0                                                                                                    | Student, Brook e J Grade: 09 #234567891 Term:4 | 0                 | 0                 | 0                                      | 0                | 0               | 0     |

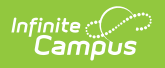